# **Account Payment Widget**

### Widget Use

Renders the list of the customer's outstanding invoices on the Account Payment page template.

## Example of Widget Use

#### Following is an example of the widget in use:

# Account Payment Pay outstanding invoices on your account

| Invoice De<br>You can choose | <b>tails</b><br>e from the day based period | s below, to auto-select the invoices for those tim | ie spans.    |                             |                                       |                      |  |
|------------------------------|---------------------------------------------|----------------------------------------------------|--------------|-----------------------------|---------------------------------------|----------------------|--|
| Current: \$0.00              |                                             | <b>30 Days:</b> \$0.00                             |              | 60 Days: \$0.00             | 90+ Days: \$5,356.5                   | 90+ Days: \$5,356.50 |  |
| Show All Orders              |                                             | Show Web Orders Only                               | /            | Show My Orders Only         |                                       |                      |  |
|                              |                                             |                                                    |              |                             |                                       |                      |  |
| 5 records                    |                                             |                                                    |              |                             |                                       |                      |  |
|                              |                                             |                                                    |              |                             |                                       |                      |  |
| Date                         | Invoice #                                   | Due Date                                           | Invoice Amt. | Owing                       | Discount Payment Amount               | Options              |  |
| 04/07/2007                   | 5823                                        | 10/08/2007                                         | \$4,273.50   | \$4,273.50                  | 0.00                                  | Pay Reprint          |  |
| 24/07/2007                   | 5869                                        | 10/08/2007                                         | \$260.70     | \$260.70                    | 0.00                                  | Pay Reprint          |  |
| 15/08/2007                   | 5909                                        | 10/09/2007                                         | \$722.70     | \$722.70                    | 0.00                                  | Pay Reprint          |  |
| 23/10/2008                   | 5945                                        | 10/11/2008                                         | \$61.10      | \$61.10                     | 0.00                                  | Pay Reprint          |  |
| 06/06/2014                   | 5958                                        | 10/07/2014                                         | \$38.50      | \$38.50                     | 0.00                                  | Pay Reprint          |  |
|                              |                                             |                                                    |              |                             | Clear All 🔗 Select All Pay 🛛 🛪 Select | All Reprint Selected |  |
|                              |                                             |                                                    |              | Unallocated Receipt Amount: |                                       |                      |  |
|                              |                                             |                                                    |              | 0.00                        |                                       |                      |  |
|                              |                                             |                                                    |              |                             |                                       |                      |  |

### Where can the Widget be placed?

The widget can be used in the following templates:

• Account Payment Template

## Widget Options

| Option                        | Use                                                                      | Comments                                                                                                    | Available<br>from<br>Version |
|-------------------------------|--------------------------------------------------------------------------|----------------------------------------------------------------------------------------------------|------------------------------|
| Description                   | A short description of the widget's use.                                 | We recommend this field be updated so the widget's purpose is clear at a glance from the template page.                                                                                                    | All                          |
| Layer                         | The layer the widget is valid for.                                       | The layering technology allows for the content to be shown to specific audiences.<br>This is handy if the content is only valid for a certain type of user, or if the same widget is required for more than one audience, but different configuration is needed.<br>The widget can be added to the zone more than once and the layer feature can determine which audience can see each widget. | All                          |
| Payment Note<br>Required Text | The message text displayed when a user attempts to short-pay an invoice. | Default is: A Payment Note is required to be entered when short paying an invoice.                                                                                                    | 3.85                         |

| Show Continue<br>Button On Both<br>Top And Bottom | Determines whether the Continue / Next<br>button is shown at the top and bottom of the<br>grid, or just the bottom (default location). | Default is: disabled<br>Tick to enable                                                                                               | All  |
|---------------------------------------------------|----------------------------------------------------------------------------------------------------|----------------------------------------------------------------------------------------------------|------|
| Use paging for invoices?                          | Determines whether all records are displayed<br>on one page, or paging is used.                                                        | Default is: disabled                                                                                                    | All  |
|                                                   |                                                                                                    | Tick to enable                                                                                                    |      |
| Request Valid<br>Email text                       | The message shown when the user enters<br>an invalid email address for their invoice<br>reprint request.                               | Default is: Please enter your valid email address to receive your copy invoice.                                                      |      |
| Consolidated<br>Invoicing Warning<br>text         | The message shown when a user on a<br>consolidated invoice account requests and<br>invoice reprint.                                    | Default is: Please Note: If your account is setup with consolidated invoicing, you will receive a copy of your delivery docket only. |      |
| Buttons                                           |                                                                                                    |                                                                                                    |      |
| Submit Reprint<br>Request Button<br>Label         | Text on the reprint request submit button                                                                                              | Default is: Submit Reprint Request                                                                                                   |      |
| Continue Button<br>Label                          | Text on the continue button                                                                                                    | Default is: Continue                                                                                                    |      |
| Reprint Order<br>Button Label                     | Text on the reprint button                                                                                                    | Default is: Reprint                                                                                                    |      |
| Titles                                            |                                                                                                    |                                                                                                    |      |
| Invoice Reprint<br>Request Heading<br>Text        | Heading at the top of the invoice reprint<br>popup, where the user enters their email<br>address for invoice copies to be sent         | Default is: Invoice Reprint Request:                                                                                                 |      |
| Labels                                            |                                                                                                    |                                                                                                    |      |
| Invoice Reprint<br>Email Label                    | The prompt for the email field on the invoice reprint popup                                                                            | Default is: Email Address:                                                                                                    |      |
| Invoice Reprint<br>Email Place Holder             | The placeholder text in the email field.                                                                                               | Default is: Email address of recipient                                                                                               |      |
| Result Grid:<br>Invoice #                         | Invoice # column heading                                                                                                    | Default is: Invoice #                                                                                                    |      |
| Result Grid: Order<br>#                           | Order # column heading                                                                                                    | Default is: Order #                                                                                                    |      |
| Result Grid: Date                                 | Date column heading                                                                                                    | Default is: Date                                                                                                    |      |
| Result Grid: Due<br>Date                          | Due Date column heading                                                                                                    | Default is: Due Date                                                                                                    |      |
| Result Grid:<br>Branch                            | Branch column heading                                                                                                    | Default is: Branch                                                                                                    |      |
| Result Grid:<br>Details                           | Details column heading                                                                                                    | Default is: Details                                                                                                    |      |
| Result Grid:<br>Invoice Amount                    | Invoice Amount column heading                                                                                                    | Default is: Invoice Amount                                                                                                    |      |
| Result Grid: Owing                                | Owing column heading                                                                                                    | Default is: Owing                                                                                                    |      |
| Result Grid:<br>Discount                          | Discount column heading                                                                                                    | Default is: Discount                                                                                                    |      |
| Result Grid:<br>Payment Amount                    | Payment Amount column heading                                                                                                    | Default is: Payment Amount                                                                                                    |      |
| Result Grid:<br>Options                           | Options column heading                                                                                                    | Default is: Options                                                                                                    |      |
| Unallocated Cash<br>Prompt                        | Label for the unallocated cash amount available                                                                                        | Default is: Unallocated Payments:                                                                                                    |      |
| Pay Generic Amou                                  | nt                                                                                                    |                                                                                                    |      |
| Show Pay<br>Generic Amount<br>Button              | Determines whether the customer is given<br>the option to pay a lump sum and have it<br>auto-allocated to the oldest invoice(s) first  | Default is: disabled<br>Tick to enable                                                                                               | 4.10 |
| Pay Generic                                       | The text on the Pay Generic Amount button                                                                                              | Default is: Pay Generic Amount                                                                                                    | 4.10 |
| Amount Button<br>Label                            |                                                                                                    | · · · · · · · · · · · · · · · · · · ·                                                                                                |      |
| Enter Generic<br>Amount Heading<br>Text           | The heading at the top of the Pay Generic<br>Amount popup                                                                              | Default is: Enter Generic Amount                                                                                                    | 4.10 |

| Instructions When<br>Unallocated Cash<br>Allowed Text     | The instruction text displayed in the Pay<br>Generic Amount popup when Unallocated<br>Cash is also in use on the site | Default is: Entering a generic amount will clear out any manually selected invoices<br>or amounts and automatically assign the the value to payable invoices, paying the<br>oldest invoices first. Any left over will go into unallocated cash. | 4.10 |
|-----------------------------------------------------------|----------------------------------------------------------------------------------------------------|----------------------------------------------------------------------------------------------------|------|
| Instructions When<br>Unallocated Cash<br>Not Allowed Text | The instruction text in the Pay Generic<br>Amount popup when the Unallocated Cash<br>function is <i>not</i> in use    | Default is: Entering a generic amount will clear out any manually selected invoices<br>or amounts and automatically assign the the value to payable invoices, paying the<br>oldest invoices first.                                              | 4.10 |
| Apply Amount<br>Button Label                              | The text on the confirmation button in the Pay Generic Amount popup                                                   | Default is: Apply Amount                                                                                                    | 4.10 |
| Generic Amount<br>Label                                   | The prompt for the dollar amount field in the Pay Generic Amount popup                                                | Default is: Amount                                                                                                    | 4.10 |
| Maximum Generic<br>Amount Exceeded<br>Text                | The message displayed when the user enters an amount greater than that permitted                                      | Default is: Maximum Amount Exceeded                                                                                                    | 4.10 |

### Related help

- Reprint Account Invoices Allow your B2B customers to reprint invoices for their orders.
  Dispute Invoices Add the facility for your customers on account to dispute outstanding invoices.
- Account Payment
- Invoice Reprints (PRONTO) Allow your B2B customers to reprint invoices for their orders. (For PRONTO.)

#### **Related widgets**

- Account Payment Detail Widget
  BPAY Account Payment Detail Widget
  Account Payment Paid FAIL Widget
  Account Payment Paid OK Widget
  EFT Account Payment Detail Widget